## ALINCO DJ-MD5T Series Firmware Update Instructions.

Please download the latest CPS Utility v1.13e and FW v1.13e below

https://www.remtronix.com/downloads/DJ-MD5T\_CPSv1.13e\_FWv1.13e.zip

- 1. Uninstall previously installed CPS Utility 1.xx.
- Unzip and Install latest CPS 1.\*\* Utility/FW. By Default, the Installation set for "Drive C". Make changes to reflect the Drive you and to install this Utility to. Most cases should be "C:/Program Files (x86)\DJ\_MD5\_1.13e"

| 🐻 Setup - DJ_MD5_1.13e                                                   | _        |       | ×     |
|--------------------------------------------------------------------------|----------|-------|-------|
| Select Destination Location<br>Where should DJ_MD5_1.13e be installed?   |          |       |       |
| Setup will install DJ_MD5_1.13e into the following folder.               |          |       |       |
| To continue, click Next. If you would like to select a different folder, | click Br | owse. |       |
| C:\DJ_MD5_1.13e                                                          | В        | rowse |       |
|                                                                          |          |       |       |
|                                                                          |          |       |       |
|                                                                          |          |       |       |
|                                                                          |          |       |       |
| At least 8.6 MB of free disk space is required.                          |          |       |       |
| < Back Nex                                                               | t >      | Ca    | ancel |

- 3. Backup your current Radio Data and save. (Codeplug)
- 4. "RUN the DJ\_MD5\_1.13e CPS Utility in windows under "Administrator" mode.
  - Turn ON the Unit with PF1 + PF2 Buttons Pressed. You will see a "RED" Flashing LED upper right top corner of the screen indicating your Unit is now on Firmware Update Mode. Plug in the USB Cable to PC & Radio

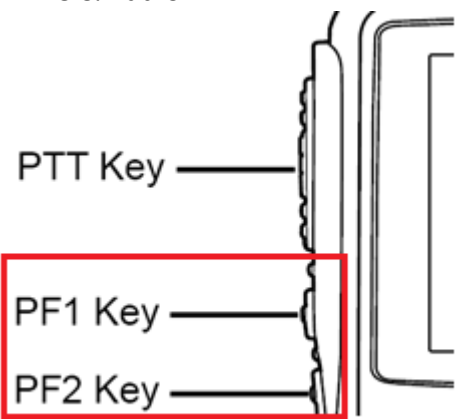

5. Open up the CPS Utility and Select "Tools" from the Top Menu and select "Firmware"

| DJ DJ_MD5[DJ-MD5:UHF{400 - 480 MHz} VHF{136 - 174 MHz}][:new.rdt] |                             |  |  |  |
|-------------------------------------------------------------------|-----------------------------|--|--|--|
| File Model Set Program                                            | Tool View Help              |  |  |  |
| 🗋 🗃 🔚 📲 🙀 🛍 🌘                                                     | Record                      |  |  |  |
| DJ-MD5                                                            | Import                      |  |  |  |
| <b>⊡</b> •Public                                                  | Export                      |  |  |  |
| Channel                                                           | eXtended                    |  |  |  |
| - Zone<br>Scan List                                               | Firmware Upgrade            |  |  |  |
| -FM                                                               | Boot Image                  |  |  |  |
| -Auto Repeater Offse                                              | Default Channel Information |  |  |  |
| -Basic information                                                | Options                     |  |  |  |
| Optional Setting Alarm Setting                                    | Export Data Conversion File |  |  |  |

6. Locate the Firmware Data and select the "DJ-MD5-COM\_V1.13e\_20201205.spi" file data.

| DJ Firmware_Update  | × |  |  |  |
|---------------------|---|--|--|--|
|                     |   |  |  |  |
| Open Update File    |   |  |  |  |
| File Name           |   |  |  |  |
| Model               |   |  |  |  |
| Version             |   |  |  |  |
| Encrypt             |   |  |  |  |
| Com Port 🔽 🔽 Duplex |   |  |  |  |
| Com Speed 115200 💌  |   |  |  |  |
| Write               |   |  |  |  |
| E <u>x</u> it       |   |  |  |  |

7. Choose the appropriate COM Port and lower the COM Speed to 115200

| DJ Firmware_                                   | Update           | × |  |  |  |
|------------------------------------------------|------------------|---|--|--|--|
|                                                |                  |   |  |  |  |
| Open Update File                               |                  |   |  |  |  |
| o\DJ-MD5\Firmware\12.07.20_1.13e\FW_1.13e\DJ-M |                  |   |  |  |  |
| Model                                          | DJMD5            |   |  |  |  |
| Version                                        | V113e            |   |  |  |  |
|                                                | Encrypt          |   |  |  |  |
| Com Po                                         | rt COM5 V Duplex |   |  |  |  |
| Com Spee                                       | d  115200 ▼      |   |  |  |  |
|                                                | Write            |   |  |  |  |
|                                                | Exit             |   |  |  |  |

- 8. Select option "Duplex" and write the FW to your unit.
- 9. If all goes well, you should be able to FLASH with latest Firmware successful. Unit will Initialize and return to its original screen display status.

10. If you encounter and ERROR Message "Run-Time error '5'" You will need to run the CPE/Clone Utility in "Administrator" mode.

- To Run the CPS Utility in Administrator mode (Place the Mouse curser on "DJ\_MD5\_1.13e" icon and Right click the Mouse button)
- Select "Properties" and click on "Compatibility"
- Check on "Run this program as an Administrator"

© 2019 REMTronix Inc. eMail: support@remtronix.com